## Audatex<sup>®</sup>Estimating

## ActiveX Controls Resolution Quick Reference Guide

## Overview

When navigating through various pages of Audatex Estimating, or attempting to email or close an Estimate or Valuation / VIR, an error message appears:

- One or More ActiveX Controls Could Not Be Displayed.
- One or More Active X Controls Could Not Be Installed.
- Would you like to allow this program to make changes to your computer?

## Solutions

Try these solutions in the order shown:

- 1. Configure Internet Explorer settings for Audatex Estimating.
- 2. Clear Internet Explorer Temporary Files and Cookies.
- 3. Clear old <u>ActiveX</u> controls.
- 4. Disable User Account Control.
  - 1) Open the Charms menu.
  - 2) Click the **Search** charm.
  - 3) Type **UAC** into the search field.
  - 4) Select **Settings** below the search field.
  - 5) Click Change User Account Control settings in the search results.
  - 6) Move the slider to the **Never** notify position.
  - 7) Click **OK**.
  - 8) Click Yes on the User Account Control prompt.
  - 9) Reboot the computer.
- 5. Run Audatex Estimating as the Administrator.
  - 1) Right click the shortcut for **Audatex Estimating**.
  - 2) Click Run as administrator.
- 6. Enable the SpectrumPane.SpectrumContainer Add-On in Internet Explorer.
  - 1) Close all Internet Explorer windows.
    - 2) Open Control Panel.
    - 3) Double click Internet Options.
    - 4) Select the **Programs** tab.
    - 5) Click Manage Add-ons.
    - 6) Select the **SpectrumPane.SpectrumContainer** Add-On.
    - 7) Click Enable.
    - 8) Click **OK**.
    - 9) Restart Internet Explorer.
- 7. Reset Internet Explorer.
  - 1) Close all **Internet Explorer** windows.
  - 2) Open the **Control Panel**.

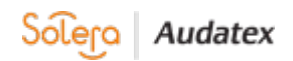

- 3) Double click Internet Options.
- 4) Select the **Advanced** tab.
- 5) Click the Reset button under the Reset Internet Explorer settings section.

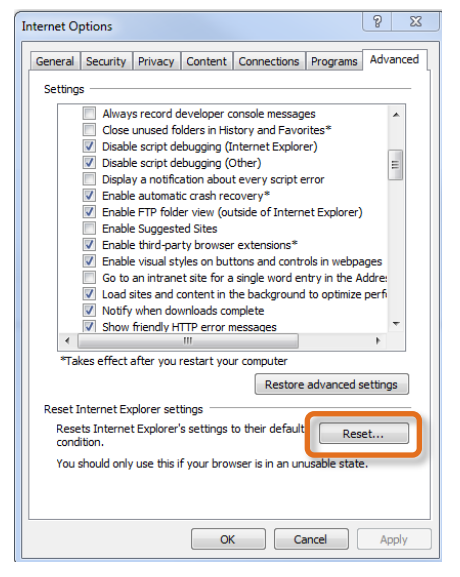

- 6) Select the Delete personal settings check box.
- 7) Click Reset.
- 8) Click Close.
- 9) Click **OK**.
- 8. Reconfigure Internet Explorer.
- 9. When these steps do not resolve the issue, contact Audatex Technical Support at (866) 420-2048.

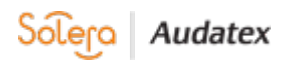